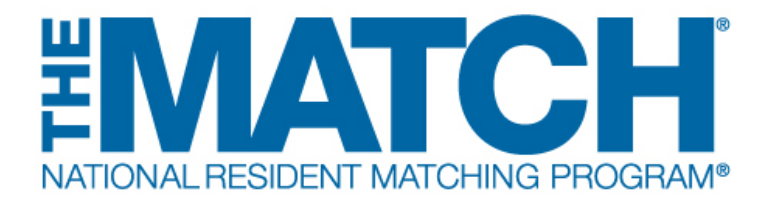

(i)

# Activating Programs for Participation in the Match

Main Residency Match and Specialties Matching Service Users: Program Directors (PDs) and Institutional Administrators (IAs)

> Activating a program initiates your participation in a Match. The institution must be activated before a program can be activated. Both the institution and program(s) must be activated in each Match and is required before ranking can occur. Activation should be completed promptly after the Match opens for registration.

The Institutional Official (IO) can activate programs or can direct either the Program Director (PD) or the Institutional Administrator (IA)to activate program(s) after the institution is active. This allows the IO the ability to ensure the PDs confirm their participation in the Match at the program level and allows PDs to update their program directory information and the program quota in a more timely and efficient manner. A change request will be generated for IO approval for any program status changes made by the PDs or IA.

**Non-ACGME accredited programs** in a fellowship Match can only be activated by the IO and require an attestation that the institution has oversight of the program's participation in the Match.

**1** Open <u>r3.nrmp.org</u> to access the Registration, Ranking, and Results (R3®) system.

| EMATCH<br>NATIONAL RESIDENT MATCHING PROGRAM                                                                                                    | 👻 🔒 Login                            | Register for Residency                                                          | A Register for Fellowship Match |
|----------------------------------------------------------------------------------------------------|--------------------------------------|---------------------------------------------------------------------------------|---------------------------------|
| United States – Registration, Ranking, and Results ®(R3 ®)                                                                                                    |                                      |                                                                                 |                                 |
| Returning Users                                                                                                    |                                      |                                                                                 |                                 |
|                                                                                                    |                                      |                                                                                 | * Requ                          |
| Applicants and Staff from Institutions, Hospitals, Programs, or Schools. If you have already created a Us<br>Applicants with login credentials from a previous Match must register for each new Match in which you p | ername and Pas<br>lan to participate | sword for a current Match, enter then<br>. Select the appropriate "Register" op | n here.<br>tion to proceed.     |
| * Username:<br>* Password:<br>Lforgot my Username or Password                                                                                                    | 0                                    |                                                                                 |                                 |
| Login                                                                                                    |                                      |                                                                                 |                                 |
| * Username: [<br>* Password:<br>                                                                                                    | ] @<br>] @                           |                                                                                 |                                 |

2 Enter the **Username** and **Password** and click **Login**.

| ALRESIDENT MATCHING PROGRAM*                                                                      |                                                                                                    | 6                                   | 🔒 Login                         | A Register for Residency                                                   | <b>2</b> 4- F         |
|---------------------------------------------------------------------------------------------------|----------------------------------------------------------------------------------------------------|-------------------------------------|---------------------------------|----------------------------------------------------------------------------|-----------------------|
| States – Registration, Ranking, and Results ®                                                     | (R3 ®)                                                                                                    |                                     |                                 |                                                                            |                       |
| lsers                                                                                             |                                                                                                    |                                     |                                 |                                                                            |                       |
| and Staff from Institutions, Hospitals, Program<br>with login credentials from a previous Match m | s, or Schools. If you have already<br>nust register for each new Match in<br>* Username: [<br>* Password:<br><u>I forgot my Userna</u> | created a Usern<br>n which you plan | ame and Pass<br>to participate. | word for a current Match, enter the<br>Select the appropriate "Register" o | m here.<br>ption to p |
|                                                                                                   |                                                                                                    | Login                               | D                               |                                                                            |                       |
|                                                                                                   |                                                                                                    |                                     |                                 |                                                                            |                       |

**3** If you are an IA, the Matches and roles for which you are registered will be displayed. The yellow icon indicates Matches that have pending tasks requiring your attention.

Click the role and institution for the program you intend to activate.

Program Directors participating in a single Match will be taken directly to the next step to complete the Match Participation Agreement.

| n Match                                                    |                |                            |                                                                                                    |     |                                     |
|------------------------------------------------------------|----------------|----------------------------|----------------------------------------------------------------------------------------------------|-----|-------------------------------------|
| Match                                                      | ✓ Match Status | 0 +                        | Your Role & Institution Name                                                                                                | ¢   | City                                |
| 2025 Main Residency Match                                  |                | 3                          | Inst Admin National Medical Center-Test Institution                                                                         |     | Washin                              |
| wship Matches                                              |                |                            |                                                                                                    |     |                                     |
| owship Matches 2025 Match Match                            | Match Status   | \$ ¥our                    | Role & Institution Name                                                                                                    | ¢ C | itv                                 |
| 2025 Match<br>Match<br>Laryngology                         | Match Status   | ♦ Your I                   | Role & Institution Name<br>Admin National Medical Center-Test Institution                                                   | ¢C  | i <b>ty</b><br>Washingt             |
| Autohes<br>2025 Match<br>Match<br>Laryngology<br>Pathology | Match Status   | ♦ Your I<br>Instr<br>Instr | Role & Institution Name<br>Admin National Medical Center-Test Institution<br>Admin National Medical Center-Test Institution | ¢ C | i <b>ty</b><br>Washingt<br>Washingt |

### 4 The Match Participation Agreement Important Notice screen displays.

Scroll to read the **Important Notice**, which highlights important aspects of the Agreement. Click **Next** at the bottom of the screen.

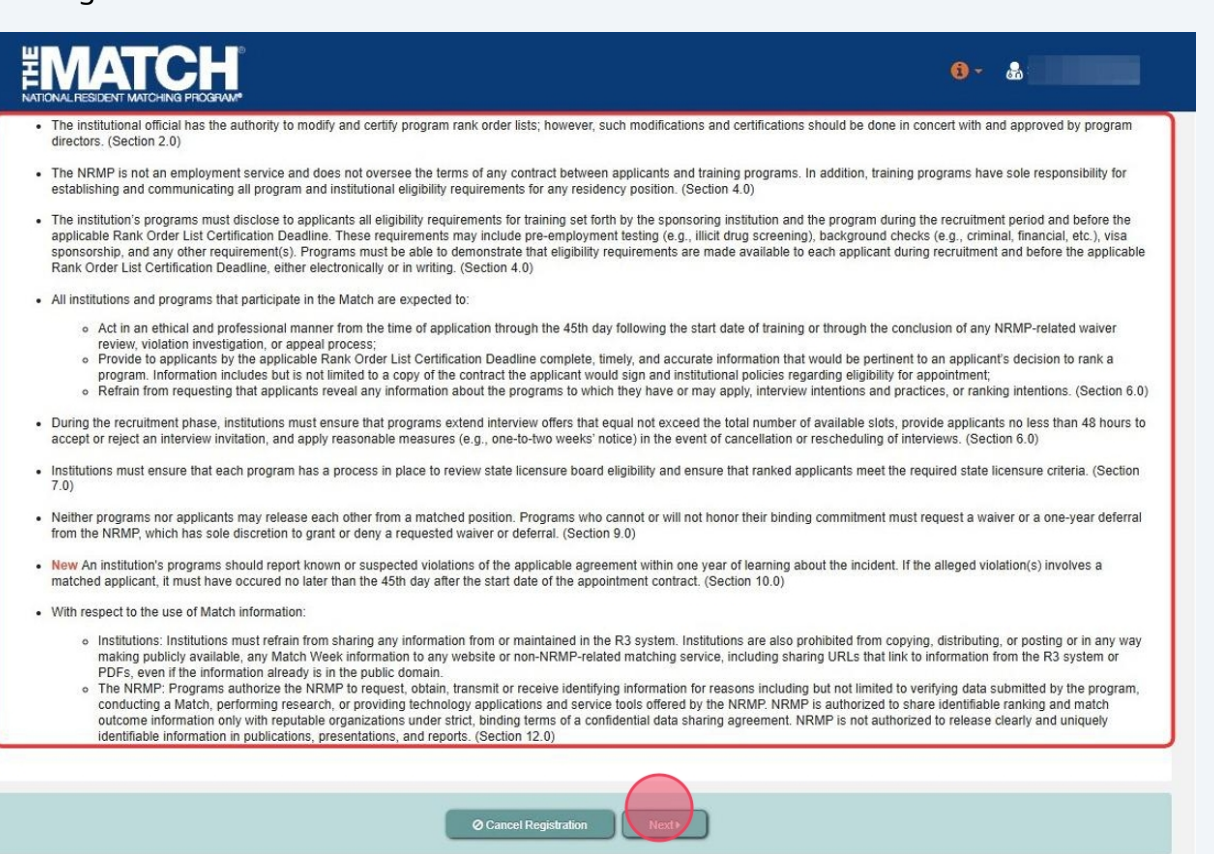

## 5 The Match Participation Agreement screen displays.

Once you have reviewed the **Match Participation Agreement**, scroll to the bottom of the page.

Enter your **Password**. Click **I Accept** at the bottom of the screen. Accepting the Match Participation Agreement indicates you have read the Agreement and have had the opportunity to ask questions if needed.

Any party who desires to contest a violation decision by an NRMP Review Panel, as outlined in the *Disposition of Match Violation Investigation* ("Disposition"), must notify the NRMP in writing of its in to do so within 10 business days from that party's receipt of the Disposition. Moreover, any party who wishes to challenge a decision of an NRMP Review Panel or bring a separate cause of action, regardless of form, arising out of or related to the Match, this Agreement, or the breach thereof, or any other dispute between the NRMP and any applicant or program participating, or seeking participation, in the Match, must file a written demand for arbitration within 30 calendar days of receipt of the Disposition or within 30 calendar days of the accrual of the cause of action, regardless of statute, law, regulation, or rule to the contrary ("Limitation Period"). The Limitation Period shall commence the day after the day on which the cause of action accrued. Failure to institute an arbitration proceeding within the Limitation Period war and waiver of the institution of any proceeding wither in arbitration, court, or otherwise, with respect to such cause of action. cause of action that has become time-barred may not be exercised by way of counter claim or relied upon by way of exception.

If notice of a party's intent to seek arbitration is not received in writing by the NRMP within 10 business days from that party's receipt of the Disposition, or if the party does not file a written demand for arbitration within 30 calendar days of receipt of the Disposition, that party is deemed to have waived and is barred from later filing a demand for arbitration or seeking other relief. The obligation to fil written demand for arbitration does not apply to any party that is a state entity and that state's laws mandate that such entity not be compelled to participate in an arbitration proceeding.

#### 19.0 GENERAL

6

This Agreement is governed by the laws of the District of Columbia, excluding its choice of laws provisions, and the agreed upon venue for any dispute arising from this Agreement is the District of Columbia.

The headings of the Sections of this Agreement have been inserted for convenience of reference only and shall in no way restrict or otherwise affect the construction of the terms or provisions of this Agreement. Unless indicated otherwise, references in this Agreement to Sections are to Sections of this Agreement.

If any provision of this Agreement is found in any arbitration proceeding or by any court of competent jurisdiction to be invalid, illegal, or unenforceable, that provision shall be modified to the minimu extent necessary to achieve the purpose originally intended, if possible, and the validity, legality, and enforceability of the remaining provisions will not be affected or impaired and are to be enforced the maximum extent permitted by applicable law. If any remedy set forth in this Agreement is determined to have failed of its essential purpose, then all other provisions of this Agreement will remain full force and effect.

Failure of any party to act or exercise its rights under this Agreement upon the breach of any other terms hereof by any other party is not to be construed as a waiver of such a breach or prevent suc party from later enforcing compliance with any or all of the terms hereof. This Agreement contains the entire agreement between the parties with respect to the Matching Program and its results. An representations, promises, or conditions not incorporated in this Agreement will not be binding upon any of the parties. No modification of this Agreement shall be effective unless in writing and exec by the party against whom it is to be enforced.

| * Password:         |  |
|---------------------|--|
| Cancel Registration |  |

Review the list of **programs** displayed.

Click the Activate link for the program(s) you wish to activate.

| ANTIONAL RESIDENT MATCHING PROGRAM                            |                                                   |                               |            | <b>()</b> -                                       | 삼 Hom | e 😲 Opti     | ons <del>-</del> 6 |
|---------------------------------------------------------------|---------------------------------------------------|-------------------------------|------------|---------------------------------------------------|-------|--------------|--------------------|
| Jnited States – Registration, Ranking                         | , and Results ®(R3 ®)                             |                               |            |                                                   |       |              |                    |
| Natch Home Page                                               |                                                   |                               |            |                                                   |       |              |                    |
| Institution: <u>Nation</u><br>Role: Progra<br>Username: jhowa | nal Medical Center-Test Inst<br>am Director<br>rd | itution - Washington, DC      | 2          | Match Year:<br>Appointment Year:                  |       |              |                    |
| You currently have 0 Active Pr                                | ograms in the Match.                              |                               |            |                                                   |       |              |                    |
| Program Description                                           | NRMP Program Code                                 | Program Status     Activate N | ♦ Pro      | ogram Director<br>Jlia Howard (Pledged on Jan 15, | ¢ (   | Reversions 4 | Current            |
| Pediatric Surgery/Research                                    | 1000445F1                                         |                               | IPATING Ju | ulia Howard (Pledged on Jan 15,                   | )     | D0 R0        | 1                  |

## 7 Once activated, the **Program Status** will display as **ACTIVE**.

Please note the program information and **quota** are rolled over from the previous Match in which the program participated and may need to be updated by the PD.

| REVIAL RESIDENT MATCHING PROGRAM*                              |                                                  |                        |          | <b>(</b> ) -                     | A Home | ဗီ Optio    | ons <del>-</del> |
|----------------------------------------------------------------|--------------------------------------------------|------------------------|----------|----------------------------------|--------|-------------|------------------|
| United States - Registration, Ranking,                         | and Results ®(R3 ®)                              |                        |          |                                  | -      |             |                  |
| Match Home Page                                                |                                                  |                        |          |                                  |        |             |                  |
| Institution: <u>Nation</u><br>Role: Progra<br>Username: jhowar | al Medical Center-Test Instit<br>m Director<br>d | tution - Washington, D | <u>C</u> | Match Year:<br>Appointment Year: |        |             |                  |
| You currently have 1 Active Pro                                | ograms in the Match.                             |                        |          |                                  |        |             |                  |
| Program Description                                            | NRMP Program Code 🗳                              | Program Status         | \$       | Program Director                 | ¢ R    | eversions 🔶 | Curre            |
| Pediatric Surgery                                              | 1000445F0                                        | ACTIVE                 |          | Julia Howard (Pledged on Jan 15, | ) [    | 00 R0       | 2                |
| Pediatric Surgery/Research                                     | 1000445F1                                        |                        | CIPATING | Julia Howard (Pledged on Jan 15, | ) [    | 00 R0       | 1                |

8 If the program will not participate in the Match, click the **Not Part** link.

| ed States – Registration, Ranking, and<br>ch Home Page<br>Institution: National M<br>Role: Program D<br>Username: jhoward | d Results ®(R3 ®)<br>Aedical Center-Test Instituti<br>Director                                                                                                    | on - Washington, DC        |                                  |              |       |  |
|----------------------------------------------------------------------------------------------------|----------------------------------------------------------------------------------------------------|----------------------------|----------------------------------|--------------|-------|--|
| ch Home Page<br>Institution: <u>National M</u><br>Role: Program D<br>Username: jhoward                                    | Aedical Center-Test Instituti<br>Director                                                                                                    | on <u>- Washington, DC</u> |                                  |              |       |  |
| Institution: <u>National M</u><br>Role: Program D<br>Username: jhoward                                                    | <u>Medical Center-Test Instituti</u><br>Director                                                                                                    | on - Washington, DC        |                                  |              |       |  |
|                                                                                                    | Institution:       National Medical Center-Test Institution - Washington, DC       Match Year:         Role:       Program Director       Appointment Year:         Username:       jhoward       Image: State State Stat |                            |                                  |              |       |  |
| You currently have 1 Active Progra                                                                                        | ams in the Match.                                                                                                    |                            |                                  |              |       |  |
| Program Description                                                                                                    | RMP Program Code 🛭 🔶                                                                                                    | Program Status 🔶           | Program Director 🔶               | Reversions 🗢 | Curre |  |
| Pediatric Surgery 1                                                                                                    | 1000445F0                                                                                                    | ACTIVE                     | Julia Howard (Pledged on Jan 15, | D0 R0        | 2     |  |
| Pediatric Surgery/Research 1                                                                                              | 1000445F1                                                                                                    | Activate Not Part          | Julia Howard (Pledged on Jan 15, | D0 R0        | 1     |  |
|                                                                                                    |                                                                                                    |                            |                                  |              |       |  |

# **9** A confirmation pop-up will display.

- Click **Confirm** if the program will not participate in the Match.
- Click **Cancel** to stop the request.

| NATIONAL RESIDENT MATCHING PROGRAM    | •                                |                                |                                    |            |         |
|---------------------------------------|----------------------------------|--------------------------------|------------------------------------|------------|---------|
| United States – Registration, Ranking | ), and Results ®(R3 ®)           |                                |                                    |            |         |
| Match Home Page                       |                                  |                                |                                    |            |         |
|                                       |                                  |                                |                                    |            |         |
| Institution: Natio                    | nal Medical Center-Test Institut | ion - Washington, DC           | Match Year:                        |            |         |
| Role: Progr                           | am Director                      |                                | Appointment Year:                  |            |         |
| Username: jho                         | Please confirm                   |                                |                                    | ×          |         |
| You currently have 1 Active           | Are you sure you don't w         | vant this program to participa | te in this match?<br>Cancel        |            |         |
| Program Description                   | NRMP Program Code 💠              | Program Status 🔶               | Program Director                   | Reversions | \$ Curr |
| Pediatric Surgery                     | 1000445F0                        | ACTIVE                         | Julia Howard (Pledged on Jan 15, ) | D0 R0      | 2       |
| Pediatric Surgery/Research            | 1000445F1                        | Activate Not Part              | Julia Howard (Pledged on Jan 15,)  | D0 R0      | 1       |

## **10** Once confirmed, the **Program Status** will display as **Not Part**.

| DNAL RESIDENT MATCHING PROGRAM*                                    |                                   |                                                                                                    |                                  | <b>(</b> ) - | A Home         | ပ္ပံ Optio | ons |
|--------------------------------------------------------------------|-----------------------------------|----------------------------------------------------------------------------------------------------|----------------------------------|--------------|----------------|------------|-----|
| ed States – Registration, Ranking, a                               | and Results ®(R3 ®)               |                                                                                                    |                                  |              |                |            |     |
| h Home Page                                                        |                                   |                                                                                                    |                                  |              |                |            |     |
| Institution: <u>National</u><br>Role: Program<br>Username: jhoward | I Medical Center-Test Institution | on - Washington, DC                                                                                             | Match Year:<br>Appointment Year: |              |                |            |     |
| You currently have 1 Active Proc                                   | grams in the Match.               |                                                                                                    |                                  |              |                |            |     |
| Brogram Description                                                | NRMP Program Code                 | ♦ Program Status                                                                                                | Program Director                 |              | <b>♦</b> Rever | sions 🔶    | C   |
| Frogram Description                                                |                                   | and a grant of the second second second second second second second second second second second second second s |                                  |              |                |            |     |
| Pediatric Surgery                                                  | 1000445F0                         | ACTIVE                                                                                                    | Julia Howard (Pledged on Jan     | 15, )        | D0 R           | 0          | :   |

**11** To view and make changes to your program, click the **Program Description** of the program you wish to view

| NATIONAL RESIDENT MATCHING PR                             | ÓGRAM <sup>4</sup>                                        |                           | ₩.C.                                                                           |   | USA       |
|-----------------------------------------------------------|-----------------------------------------------------------|---------------------------|--------------------------------------------------------------------------------|---|-----------|
| United States – Registration, F                           | Ranking, and Results ®(R3 ®)                              |                           |                                                                                |   |           |
| ch Home Page                                              |                                                           |                           |                                                                                |   |           |
| Institution: <u>Natic</u><br>Role: Prog<br>Username: jhow | onal Medical Center-Test Instituti<br>ram Director<br>ard | on - Washington, DC       | Match Year:<br>Appointment Year:                                               |   |           |
| You currently have 1 Active Pro                           | grams in the Match.                                       |                           |                                                                                |   |           |
| Program Pescription                                       | NRMP Program Code     1000445F0                           | Program Status     ACTIVE | <ul> <li>Program Director</li> <li>Julia Howard (Pledged on Jan 15,</li> </ul> | ) | Reversion |
| Pediatric Surgery/Research                                | 1000445F1                                                 |                           | Julia Howard (Pledged on Jan 15,                                               | ) | D0 R0     |
|                                                           |                                                           |                           |                                                                                |   |           |

The **View Program Details** page displays with the accordion menus available to make program changes. See additional support guides for further instruction on making program changes.

|                                                                                                    | 📵 👻 👫 Home                                                                                                    | 양 Options → 🖓 Julia Howard → |
|----------------------------------------------------------------------------------------------------|----------------------------------------------------------------------------------------------------|------------------------------|
| United States – Registration, Ranking, and Results @(R3 ®)                                                                                                    |                                                                                                    |                              |
| View Program Details                                                                                                    |                                                                                                    |                              |
| Institution: National Medical Center-Test Institution - Washington. DC<br>Role: Program Director<br>Username: jhoward<br>Institution Status: ACTIVE<br>Program Name: Pediatric Surgery<br>Program Type: Fellowship<br>Program Status: ACTIVE | Match Year:<br>Appointment Year:<br>NRMP Institution Code: 1000<br>ACGME Inst Code:<br>NRMP Program Code: 1000445F0<br>ACGME Program Code: 4451112222 |                              |
| Status                                                                                                    |                                                                                                    | ~                            |
| Quota                                                                                                    |                                                                                                    | ~                            |
| Change Requests & Approvals                                                                                                    |                                                                                                    | ~                            |
| Program Director/Coord                                                                                                    |                                                                                                    | ~                            |
| Program Directory Information                                                                                                    |                                                                                                    | ~                            |
| Reversions                                                                                                    |                                                                                                    | ×                            |